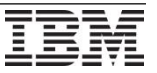

# How do I create NEW RedHat manifest file and deploy RedHat Satellite Server 6.2

## IBM PureApplication System 2.0 and higher. January 2019 Edition

Authors: Timothy Elwood, Prasad Ganiga.

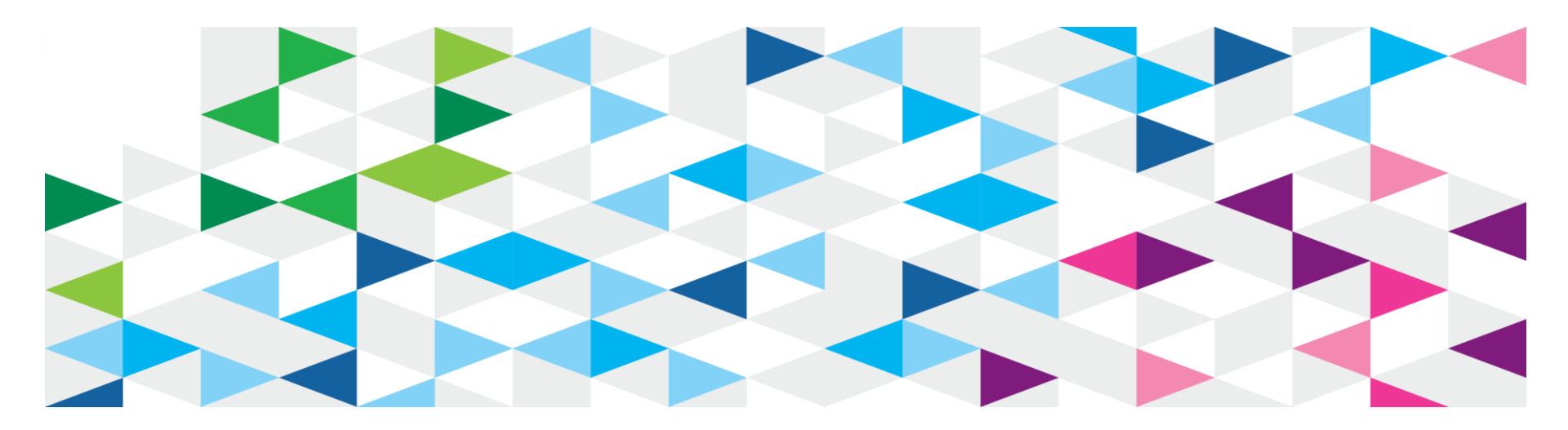

# Step 1 – Procure subscriptions

- 1a) Do you have a Satellite Server and want to add entitlements to existing Red Hat account ?
  - If "yes" skip this step and go to 1b directly
  - If "no" create a "Enterprise" Red Hat account at https://access.redhat.com
- 1b) Call IBM support or open a PMR to request Satellite Server subscription codes
  - Entitlements depend on # of compute nodes in the rack. For detailed requirements please see next page.

| Satellite subscription codes                            | Entitlement                                                       | Explanation                                        |
|---------------------------------------------------------|-------------------------------------------------------------------|----------------------------------------------------|
| MCT0370                                                 | Red Hat Satellite server                                          |                                                    |
| RH0134405                                               | Red Hat Enterprise Linux Server (1-2 sockets)                     | RH server entitlement for running Satellite server |
| RH00032                                                 | Smart Management for unlimited guests                             |                                                    |
| RH1782743                                               | Extended Update Support (1-2 sockets)                             | L3 support for Satellite server                    |
| RHEL subscription codes (one for 1 compute node, min 1) | Entitlement                                                       | Explanation                                        |
| RH0105260                                               | Red Hat Enterprise Server, Premium (8 sockets) (Unlimited guests) | Entitlements for RHEL guests                       |
| RH1500861                                               | Smart Management (Unlimited guests)                               | Smart management for RHEL guests                   |

Extended Update Support for Red Hat

Enterprise Linux Server (8 sockets)

L3 support for RHEL guests

RH1767396

## Step 1 - Procure subscriptions (cont.)

#### Product: Red Hat Satellite (MCT0370)

- Number required: One subscription for one satellite server.
- Note: Mandatory to have.
- Product: Red Hat Enterprise Linux Server, Premium (8 sockets) (Unlimited guests) (RH0105260)
  - Number required: The total number of compute nodes in the rack. For example if the rack has 6 compute nodes, meaning it has 6 hypervisors, then user needs to add 6 above subscriptions to the "Satellite Organization"
  - Note: Mandatory to have.
- Product: Smart Management for Unlimited Guests (RH1500861)
  - Number Required: Total number of compute nodes in the rack.
- Product: Extended Update Support for Red Hat Enterprise Linux Server (8 sockets) (RH1767396)
  - Number Required: Total number of compute nodes in the rack.
  - Note: Not mandatory to have. Only if customer needs extended support.
- Product: Extended Update Support for Red Hat Enterprise (1-2 sockets) (RH1782743)
  - Number required: One subscription for one satellite server.
  - Note: Mandatory to have
- Product: Red Hat Enterprise Linux server (1-2 sockets) (RH0134405)
  - Number required: One subscription for one satellite server.

## Step 1 – Procure subscriptions (cont.)

Using the provided Red Hat subscription codes from IBM L2, each ending with a ".csv" extension, Within the ".csv" subscription files, the second parameter (column B) in each file contains the subscription numbers (example only: "c0fb-4eeb-c0ff-4b4e") that you will use as part of the subscription activation process."

The subscription numbers you receive is based on the number of compute nodes on the PureApplication Systems within each of the .csv files. If you have one Compute Node then enter one subscription. Enter the number of subscription you have based on the number of compute nodes.

This is an example of a PureApplication System with 24 Compute Nodes. So 24 subscriptions are available.

| MCT0370_20180327_0.csv                                                                                                    |                                                                                                    |  |  |  |  |  |  |  |
|----------------------------------------------------------------------------------------------------|----------------------------------------------------------------------------------------------------|--|--|--|--|--|--|--|
| MCT0370_20180327                                                                                                    | _0.csv<br>;7-<br>;3-<br>;4-<br>;5-<br>;5-<br>;5-<br>;5-<br>;7.<br>;7.<br>;5-<br>;7.<br>;7.<br>;7.<br>;7.<br>;7.<br>;7.<br>;7.<br>;7.                                                                                                    |  |  |  |  |  |  |  |
| 14 MCT0370", "12:<br>15 "MCT0370", "93:<br>16 "MCT0370", "03:<br>17 "MCT0370", "04:<br>18 "MCT0370", "04:<br>19 "MCT0370", "04:<br>20 "MCT0370", "40:<br>21 "MCT0370", "40:<br>22 "MCT0370", "13:<br>23 "MCT0370", "21:<br>24 "MCT0370", "7at<br>25 | 12-       , X1260b0909e9         .f-       , "XI904b11374f         16-       , "XIf1d666655e         16-       , "XIe11ef00e7e         .e-       , "XI0a50fb3616         :0-       , "XIc267395ff9         .f-       , "XIe5933d31fe         :4-       , "XI0f6c92caf3         .c-       , "XIdb90727116         2b-       , "XI974be3b412         .1-       , "XIf6cd7c6a5f |  |  |  |  |  |  |  |

# Step 2 – Activate subscriptions

Activate all subscription codes here: <a href="http://www.redhat.com/activate">http://www.redhat.com/activate</a>

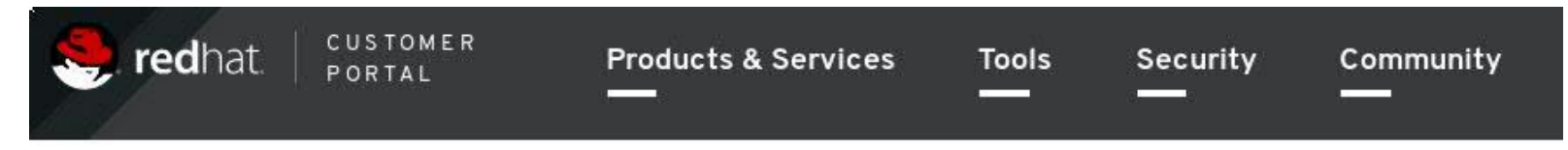

### **Subscription Activation**

Activate your subscription to gain access to updates and support.

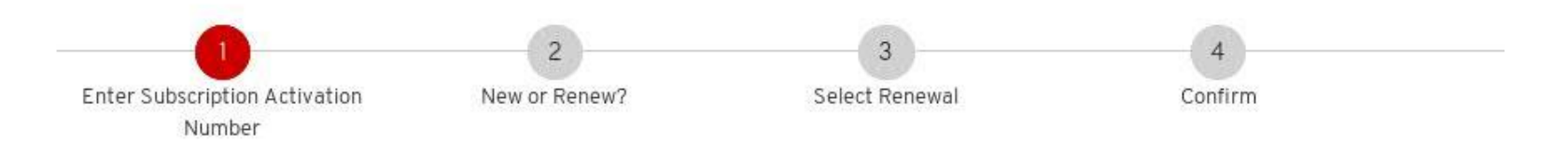

### Activate your subscription

Subscriptions purchased directly from Red Hat in North America or via redhat.com do not require activation. View your active subscriptions in Red Hat Subscription Management.

**Subscription Activation Number** 

5d1b-b611-5fa6-f3b7

Your subscription activation number can be found in your email receipt from Red Ha Customer Support or on the Red Hat Installation Card accompanying your software. Contact your reseller if you have questions regarding your subscription purchase.

# Step 2 – Activate subscriptions (cont.)

### Select Start new subscription

### **Subscription Activation**

Activate your subscription to gain access to updates and support.

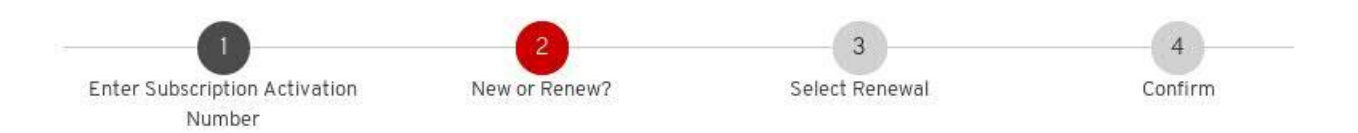

### Review your subscription details

| Product:                         | Red Hat Applications Smart Management |  |  |  |  |
|----------------------------------|---------------------------------------|--|--|--|--|
| Service Level:                   | Layered                               |  |  |  |  |
| Subscription Activation Number : | 5d1b-b611-5fa6-f3b7                   |  |  |  |  |

### Select how to use your subscription

#### Start a new subscription

Renew an existing subscription

This will extend your existing subscription automaticaly after your previous subscription ends.

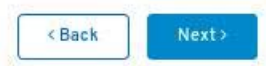

# Step 2 – Activate subscriptions (cont.)

### • Review the subscription details

# **Subscription Activation**

Activate your subscription to gain access to updates and support.

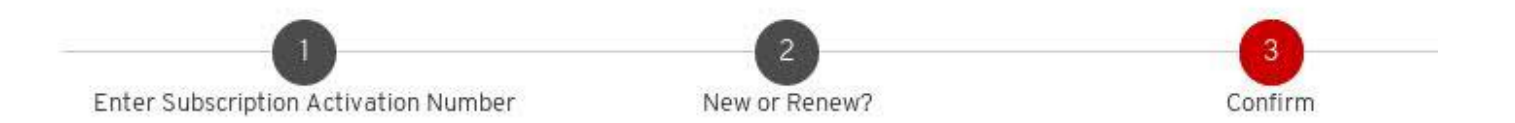

### Review your subscription details

| Product:                         | Red Hat Applications Smart Management |  |  |  |  |
|----------------------------------|---------------------------------------|--|--|--|--|
| Service Level:                   | Layered                               |  |  |  |  |
| Start Date:                      | Monday, January 07, 2019              |  |  |  |  |
| End Date:                        | Monday, January 06, 2020              |  |  |  |  |
| Subscription Activation Number : | 5d1b-b611-5fa6-f3b7                   |  |  |  |  |

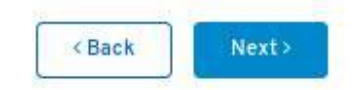

# Step 2 – Activate subscriptions (cont.)

### Congratulations! Subscriptions are successfully added

Note: Activation may take 30 minutes to 48hrs. Please contact support if subscriptions are not activated after 48hrs.

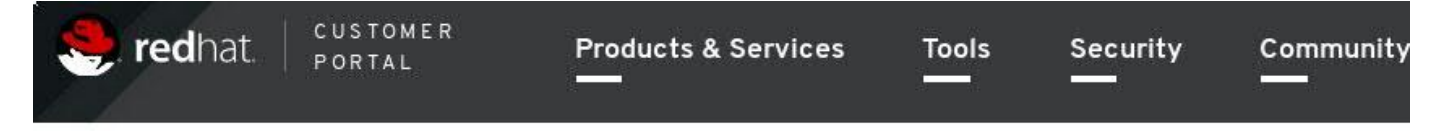

### Subscription Activation

Activate your subscription to gain access to updates and support.

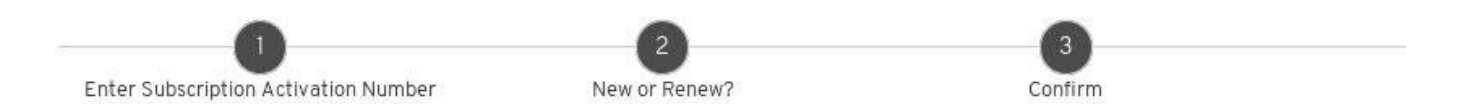

### Subscription Activating

Your subscription is activating and should be ready in a few minutes. You will receive an email confirmation once your subscription is

#### Subscription details

| Product:       | Red Hat Applications Smart Management |
|----------------|---------------------------------------|
| Service Level: | Layered                               |
| Start Date:    | Monday, January 07, 2019              |
| End Date:      | Monday, January 06, 2020              |

# Step 3 – Verify subscriptions in your account

Go to https://access.redhat.com/management/ click on subscriptions

- Click on **Active** (under **Subscription Utilization**) and confirm subscriptions are added to your account

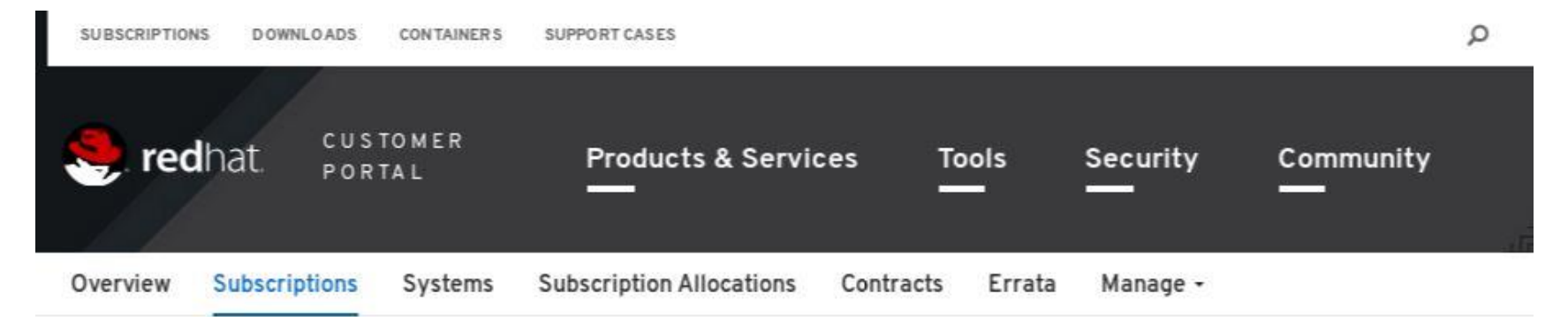

#### «Return to Subscription Utilization Inventory

| Filter by Subscription (Number, Name, SKU) or Contract Number | Active | Ready to Renew | Recently Expired | Future Dated | A |
|---------------------------------------------------------------|--------|----------------|------------------|--------------|---|
|---------------------------------------------------------------|--------|----------------|------------------|--------------|---|

| Subscription<br>Number | \$ Subscription Name                                            | Contract<br>Number $\ddagger$ | Quantity 🗘 | Start Date 🗘 | End Date 🔹 | Status |
|------------------------|-----------------------------------------------------------------|-------------------------------|------------|--------------|------------|--------|
| 5238234                | Red Hat Satellite Infrastructure<br>Subscription                | Not<br>Available              | 50         | 2018-03-19   | 2020-01-06 | Active |
| 5865586                | Smart Management (Unlimited guests)<br>Embedded Partner Support | 11833351                      | 1          | 2019-01-07   | 2020-01-06 | Active |

Go to https://access.redhat.com/management/
 "Subscription Allocation" section

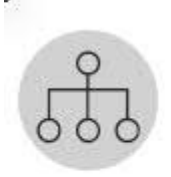

Subscription Allocations

Allocate subscriptions for export to an on-premise management application such as Red Hat Satellite

**Red Hat Satellite** 

Subscription Asset Manager

- Subscription Allocation
- -> click on "New Subscription Allocation"

| 🌻 rec    | hat. Por      | TOMER<br>TAL | Products & Servio        | ces T<br>- | ools   | Security | Community |  |
|----------|---------------|--------------|--------------------------|------------|--------|----------|-----------|--|
| Overview | Subscriptions | Systems      | Subscription Allocations | Contracts  | Errata | Manage - |           |  |

#### **Subscription Allocations**

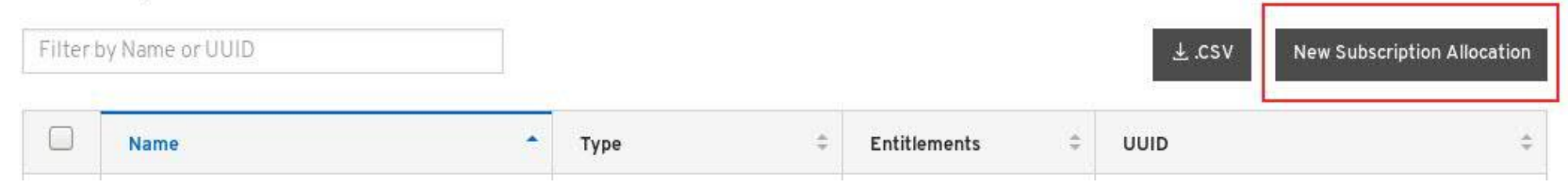

- On the next screen,
  - Assign a name to Satellite server
  - set type to Satellite 6.2
  - click "Create" button

| Overview | Subscriptions | Systems | Subscription Allocations | Contracts | Errata | Manage - |
|----------|---------------|---------|--------------------------|-----------|--------|----------|
|          |               |         |                          |           |        |          |

Subscription Allocations » Create new subscription allocation

### Create a New subscription allocation

Creating a new subscription allocation allows you to export subscriptions from the Red Hat Customer Portal to yo application.

Name

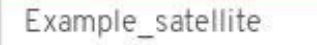

Satellite 6.2

Provide a name that will help you associate this subscription allocation with a specific management application.

Туре

Due to variation in supported features, it is important to match the type and version of are using.

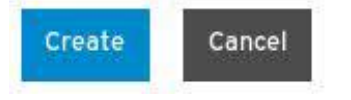

- Satellite is now created
- Next click on "Subscriptions" tab

| 🏓 red                                                         | hat. customer<br>portal                                                                           | Products & Servic        | es To     | ools     | Security | Community        |
|---------------------------------------------------------------|---------------------------------------------------------------------------------------------------|--------------------------|-----------|----------|----------|------------------|
| Overview                                                      | Subscriptions Systems                                                                             | Subscription Allocations | Contracts | Errata   | Manage - |                  |
| Example          Subscription         Example         Details | ple_satellite has been success<br>n Allocations » Example_satelli<br>e_satellite<br>Subscriptions | fully created<br>te      |           |          |          |                  |
| Basic Infor                                                   | mation                                                                                            |                          | His       | story    |          |                  |
| Name                                                          | Example_satellite                                                                                 |                          | Cre       | eated    |          | January 08, 2019 |
| UUID                                                          | 1                                                                                                 | 2                        | Cre       | eated by |          | D. SI D. O.      |
| 0010                                                          |                                                                                                   |                          |           |          |          | PureSL_DevOps    |

#### Subscriptions

Entitlements

0

• Click on "Add Subscriptions"

| ಿ rec    | hat. Por      | TO M E R<br>TA L | Products & Services      |           | ools   | Security | с<br>- |
|----------|---------------|------------------|--------------------------|-----------|--------|----------|--------|
| Overview | Subscriptions | Systems          | Subscription Allocations | Contracts | Errata | Manage - |        |

Subscription Allocations » Example\_satellite

### Example\_satellite

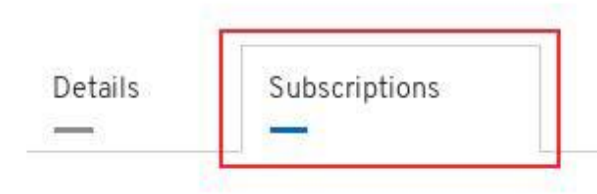

There are no subscriptions to display Add subscriptions to this allocation to manage your entitlements

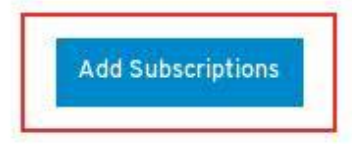

- On the next screen, select entitlements. Use table below to set "Quantity" column
- Add the following subscriptions:

**Important:** DO NOT add "Red Hat Satellite (MCT0370)" subscription itself here. Otherwise the pattern will not work.

- Product: Red Hat Enterprise Linux Server, Premium (8 sockets) (Unlimited guests) (RH0105260)
  - Number required: The total number of compute nodes in the rack. For example if the rack has 6 compute nodes, meaning it has 6 hypervisors, then user needs to add 6 above subscriptions to the "Satellite Organization"
  - Note: Mandatory to have.
- Product: Smart Management for Unlimited Guests (RH1500861)
  - Number Required: Total number of compute nodes in the rack.
- Product: Extended Update Support for Red Hat Enterprise Linux Server (8 sockets) (RH1767396)
  - Number Required: Total number of compute nodes in the rack.
  - Note: Not mandatory to have. Only if customer needs extended support.

Screenshot of this step at next page

• Screenshot of adding subscriptions to the satellite organization.

|                                                                  | Display  | 10          | •     | available s  | ubscriptions<br><b>2 sı</b> | ubscriptions in t   | this table  | are sele  | cted       | Filter:       |               |
|------------------------------------------------------------------|----------|-------------|-------|--------------|-----------------------------|---------------------|-------------|-----------|------------|---------------|---------------|
|                                                                  |          | Contra<br>≎ | act   | Number       | Available<br>≎              | Type<br>≎           | St<br>≎     | tart Date | 2          | End Date<br>≎ | Quantity<br>≎ |
|                                                                  | Red Hat  | t Update    | e In  | frastructur  | e Content Servic            | e for Appliance     |             |           |            |               |               |
|                                                                  |          | 10272       | 83    | 5            | 399997 of<br>400000         | RHUI                | 0           | 8/30/20   | 013        | 08/30/2018    |               |
|                                                                  | Smart N  | lanage      | mer   | nt (Unlimite | ed guests) Embe             | dded Partner Sı     | upport      |           |            |               |               |
|                                                                  |          | 10538       | 814   | ļ            | Unlimited                   | System:<br>Physical | 0           | 8/25/20   | 014        | 08/25/2019    |               |
|                                                                  | Extende  | ed Upda     | ate S | Support for  | <sup>-</sup> Red Hat Enterp | rise Linux Serve    | er (8 socke | ts) (L3-a | only)      |               |               |
|                                                                  |          | 10538814    |       | ļ            | 945 of 1000                 | System:<br>Physical | 0           | 8/25/20   | 014        | 08/25/2019    |               |
|                                                                  | Red Hat  | t Enterp    | orise | e Linux Ser  | ver, Premium (8             | sockets) (Unlim     | nited guest | s)        |            |               |               |
|                                                                  | 10538814 |             | Ļ     | 249 of 1000  | System:<br>Physical         | 0                   | 8/25/20     | 014       | 08/25/2019 | 10            |               |
|                                                                  | Red Hai  | l Satelli   | to .  | DO NO        | TADD "RED                   | HAT SATELL          | LITE" TO    | SATE      | LLITE C    | ORGANIZAT     | ION           |
|                                                                  |          | 10538       | 814   |              | 19 of 100                   | System.<br>Physical | 0           | 8/25/2    | 214        | 08/25/2019    |               |
|                                                                  | Red Hat  | t Enterp    | orise | e Linux Ser  | ver, Premium (8             | sockets) (Unlim     | nited guest | s)        |            |               |               |
|                                                                  |          | 11208       | 945   | ō            | 1 of 1                      | System:<br>Physical | 12          | 2/08/20   | 16         | 12/08/2017    | 1 💌           |
|                                                                  | Smart N  | lanage      | mer   | nt for Unlim | nited Guests                |                     |             |           |            |               |               |
|                                                                  | <b>V</b> | 10538       | 814   | ļ            | 987 of 1000                 | System:<br>Physical | 0           | 8/25/20   | 014        | 08/25/2019    |               |
|                                                                  | Red Hat  | t Enterp    | orise | e Linux Ser  | ver (1-2 sockets)           | (Up to 4 guests     | s) - Embed  | ded Par   | tner Sup   | port          |               |
|                                                                  |          | 10538       | 8814  | Ļ            | 907 of 1000                 | System:<br>Physical | 0           | 8/25/20   | 014        | 08/25/2019    |               |
| Extended Update Support (1-2 sockets) - Embedded Partner Support |          |             |       |              |                             |                     |             |           |            |               |               |

• Once entitlements successfully added, click "Export manifest" button and save it somewhere.

| ಿ rec    | hat. Por      | STOMER<br>RTAL | Products & Servio        | ces To    | ools   | Security | Community |  |
|----------|---------------|----------------|--------------------------|-----------|--------|----------|-----------|--|
| Overview | Subscriptions | Systems        | Subscription Allocations | Contracts | Errata | Manage + |           |  |

The allocation was successfully updated. Apply these changes to the on-premise application using its refresh or import feature.

Subscription Allocations » Example\_satellite

### Example\_satellite

| Details           | s Subscriptions                                      |  |     |   |            |            |        |           |         |              |
|-------------------|------------------------------------------------------|--|-----|---|------------|------------|--------|-----------|---------|--------------|
| Filter b          | Filter by Subscription Name, SKU, or Contract Number |  |     |   |            |            | ±.csv  | Export Ma | inifest | Add Subscrip |
| Subscription Name |                                                      |  | SKU | ÷ | Contract 🗘 | Start Date | End Da | ite ‡     | Ent     | itlements    |

# Step 5 – Deploy satellite server 6.2 pattern

- Login to Pure Application console.
- Click on Patterns => select Virtual System Patterns
- Select Red Hat Satellite Server 6.2 Pattern (Chose latest version. Eg 1.0.9.0)
- Click on **Deploy**

| IBM PureApplication Servi          | ice |         | Patterns     | Catalog                | Cloud                                     | System                                                           | Hardware                                  | <b>A</b>  |  |  |  |
|------------------------------------|-----|---------|--------------|------------------------|-------------------------------------------|------------------------------------------------------------------|-------------------------------------------|-----------|--|--|--|
| Virtual System Patterns            | sat | ×       |              |                        |                                           |                                                                  |                                           |           |  |  |  |
| Create New 🕥 🕣                     |     |         | Red Hat Sat  | tellite Server 6.2 Pat | tern                                      | Deploy 🖉 Open 🕞 Export 📅 Delete                                  |                                           |           |  |  |  |
| Name                               | •   | Version | Description  | <b>1</b> 0             |                                           |                                                                  |                                           |           |  |  |  |
| Red Hat Satellite Server 6.2 Patte | ern | 1.0.9.0 | Version:     |                        | 1.0.9.0                                   |                                                                  |                                           |           |  |  |  |
|                                    |     |         | Status:      |                        | 🧷 Draft                                   |                                                                  |                                           |           |  |  |  |
|                                    |     |         | Created by:  |                        | admin                                     |                                                                  |                                           |           |  |  |  |
|                                    |     |         | Updated by   | <b>1</b> 0             | admin                                     |                                                                  |                                           |           |  |  |  |
|                                    |     |         | Created on:  |                        | Nov 15, 201                               | 8, 8:21:48 PM                                                    |                                           |           |  |  |  |
|                                    |     |         | Updated on   |                        | Nov 15, 201                               | 8, 8:21:48 PM                                                    |                                           |           |  |  |  |
|                                    |     |         | License sta  | tus in this pattern:   | IBM OS Imag<br>Default add<br>Red Hat Sat | ge for Red Hat Linux<br>disk 1.0.0 🔀 Acce<br>ellite Server 6.2 👔 | Systems 3.0.9.0 []<br>epted]<br>Accepted] | Accepted] |  |  |  |
|                                    |     |         | In the cloud | Red Hat Sat<br>now:    | No deploym                                | ent is found                                                     |                                           |           |  |  |  |

# Step 5 – Deploy satellite server 6.2 pattern (cont.)

#### Manifest:

#### Organization and Locatio

| Use the one generated in step 4.                   | IBM PureApplication System                                        | Patterns                    | Catalog           | Cloud                           | System                                       | Hardware                    |                                                                                                    |       |
|----------------------------------------------------|-------------------------------------------------------------------|-----------------------------|-------------------|---------------------------------|----------------------------------------------|-----------------------------|----------------------------------------------------------------------------------------------------|-------|
|                                                    | Deploy Pattern: <u>Red Hat Satellite</u>                          | <u>: Server 6.2 Pattern</u> |                   |                                 |                                              |                             |                                                                                                    |       |
|                                                    | Configure                                                         | Quick Deploy                | Prepare to Deploy |                                 |                                              |                             |                                                                                                    |       |
| Organization and Location:                         | *Name<br>Red Hat Satellite Server 6.2 Pattern                     | No                          | odes              |                                 | er 6_2 🔵                                     |                             |                                                                                                    |       |
| Arbitrary but mandatory fields.                    | *Environment Profile Development *Priority                        | Red Hat Satellite           | e Server 🔹 🔍      | Fill in the required valu       | es for component <b>F</b><br>ganization Name | Red Hat Satellite Se        | erver 6_2 for this particular the second second sec | tern. |
| Example values:                                    | SSH key                                                           |                             |                   | * Manifest to be uplo<br>Server | aded to Satellite                            |                             | Browse                                                                                                    |       |
| Organization Name: IBM                             |                                                                   |                             |                   | * Satellite Server adr          | nin user name                                |                             |                                                                                                    |       |
| Location: Toronto                                  | public SSH key to access Virtual Machine in<br>future<br>Generate |                             |                   | * Satellite Server adr          | nin password                                 | Password<br>Verify password |                                                                                                    |       |
|                                                    | Schedule Deployment                                               |                             |                   | * Satellite Server adr          | nin email ID                                 |                             |                                                                                                    |       |
| Pod Hat Customor Portal                            | H Chargeback                                                      |                             |                   | HTTP proxy host                 |                                              |                             |                                                                                                    |       |
| Username and Passwords:                            |                                                                   |                             |                   | HTTP proxy port                 |                                              |                             |                                                                                                    |       |
| The credentials used to log in                     |                                                                   |                             |                   | HTTP proxy user                 |                                              |                             |                                                                                                    |       |
| your Red Hat Account.                              |                                                                   |                             |                   | HTTP proxy user pa              | assword                                      | Password                    |                                                                                                    |       |
| ,                                                  |                                                                   |                             |                   |                                 |                                              | Verify password             |                                                                                                    |       |
|                                                    |                                                                   |                             |                   | * Red Hat Customer              | Portal Username                              |                             |                                                                                                    |       |
| Click "Quick Deploy" and the                       |                                                                   |                             |                   | * Red Hat Customer              | Portal Password                              | Password                    |                                                                                                    |       |
| pattern should complete                            |                                                                   |                             |                   |                                 |                                              | verity password             |                                                                                                    |       |
| deploying in 3-4 hours depending on network speed. |                                                                   |                             |                   | Default add disk                |                                              |                             |                                                                                                    |       |